## Процедура подключения FOD700х для OC Windows7

- 1. Зарядите рефлектометр (далее прибор).
- 2. Выньте штекер питания из прибора.
- 3. Файл M200USBDrivers.exe (находится на флеш-карте из комплекта поставки) это самораспаковывающийся архив, распакуйте его в какой-нибудь каталог.
- 4. Подключите прибор к компьютеру с помощью кабеля USB-USBmini.
- 5. Включите прибор. Появляются всплывающие окна. Их следует игнорировать или закрыть.
- 6. Нажмите «Пуск» «Компьютер» «Свойства системы»- «Диспетчер устройств».В диспетчере устройств появилось «Неизвестное устройство».
- 7. Выбериете это устройство, нажмите правую кнопку мыши и выберите «Обновить драйверы».
- 8. Выберите: «Выполнить поиск драйверов на этом компьютере. Поиск и установка драйверов вручную.»
- 9. Укажите в качестве места поиска драйверов каталог, в который предварительно распаковали M200USBDrivers.exe в п.3. и нажмите «Далее».
- 10. Появится предупреждение системы безопасности Windows. Выберите: «Все равно установить этот драйвер».
- 11. Дождитесь появления сообщения: «Обновление программного обеспечения для данного устройства завершено успешно. Закончена установка драйверов для этого устройства: Sharp USB Sync» и нажмите «Закрыть». Теперь рефлектометр можно найти в списке устройств, как «Мобильное устройство - Sharp USB Sync».
- 12. Загрузите и установите бесплатно распространяемую программу «Центр устройств Windows Mobile 6.1» для Windows Vista: <u>http://www.microsoft.com/downloads/ru-ru/details.aspx?displaylang=ru&FamilyID=46f72df1-e46a-4a5f-a791-09f07aaa1914</u>
- 13. После завершения установки Windows Mobile выберите в диспетчере устройств «Мобильное устройство - Sharp USB Sync», нажмите правую кнопку мыши и снова выберите «Обновить драйверы».
- 14. Выберите: «Выполнить поиск драйверов на этом компьютере. Поиск и установка драйверов вручную.»
- 15. Теперь выберите «Выбрать драйвер из списка уже установленных драйверов».
- Уберите значок «Только совместимые устройства» и выберите: Производитель Microsoft, Модель - Microsoft USB Sync и нажмите «Далее».
- 17. Появится предупреждение при обновлении драйвера. Нажмите «Да».
- 18. Дождитесь появления сообщения: «Обновление программного обеспечения для данного устройства завершено успешно. Закончена установка драйверов для этого устройства: «Microsoft USB Sync» и нажмите «Закрыть». Драйвер успешно обновлен.

Чтобы убедиться, что Windows распознает ваш рефлектометр, нажмите «Компьютер». Выберите M2000TDR/File Storage для просмотра файлов трасс.

Теперь, при очередном подключении рефлектометра к компьютеру он будет открываться с помощью Центра устройств Windows Mobile 6.1 для Windows Vista.